# Współczesne systemy komputerowe Instalacja Windows

### Konfiguracja maszyny wirtualnej i instalacja systemu operacyjnego

- Analogicznie utwórz maszynę wirtualną dla systemy operacyjnego **Windows 10** (wybierz 64-bitową wersję systemu operacyjnego, nazwę, itd.)
- Zaznacz maszynę wirtualną, wciśnij przycisk VirtualBox Manager ⇒ Settings z paska narzędzi lub wybierz z menu VirtualBox Manager ⇒ Machine | Settings...
- W panelu wybierz *Storage*, w *Storage Tree* zaznacz ikonę CD/DVD, na panelu **Attributes** kliknij ikonę CD/DVD i wzbierz z menu **Choose a virtual CD/DVD disk file...**
- Zamontuj obraz płyty z systemem operacyjnym (en\_windows\_10\_#\_dvd\_#.iso)
- Uruchom wirtualną maszynę, wciśnij przycisk VirtualBox Manager ⇒ Start na pasku narzędzi lub wybierz z menu VirtualBox Manager ⇒ Machine | Start
- Zainstaluj system operacyjny

#### Utworzenie dodatkowego dysku wirtualnego

- Przy wyłączonej maszynie wirtualnej, dodaj kolejny dysk, wybierz z menu VirtuaBox Manager 
   →
   Machine | Settings...
  - W sekcji Storage wybierz Storage Tree | Controler: SATA
  - Wybierz przycisk (symbol dyskietki z zielonym plusem) Adds a new attachment to the storage tree...
    i nastęnie Add Hard Disk
  - W oknie dialogowym naciśnij przycisk Create new disk i w kolejnym wybierz format VDI i zaakceptuj przyciskiem Next
  - o Wybierz opcję Dynamically allocated i zaakceptuj przyciskiem Next
  - o Ustaw własną nazwę dysku, zaakceptuj proponowany rozmiar 6 GB i utwórz dysk przyciskiem Create
- W kolejnym oknie wciśnij przycisk **OK** i uruchom maszynę wirtualną
- Utwórz dwie partycje, sformatuj partycje używając systemu plików NTFS i exFAT
- Zmień litery dysków tak, aby były przed napędem CD/DVD

#### Instalacja dodatków Guest Additions, współdzielone katalogi

- Zamontuj płytę z dodatkami VirtualBox ⇒ Devices | Install Guest Additions..., uruchom instalator z płyty, dokończ instalację
- W oknie menadżera systemów w prawym panelu wybierz VirtualBox Manager ⇒ *Shared folders* i dodaj udostępniony katalog (ikonka z plusem Add a new shared folder definition)
  - Folder Path ustaw na d:\VBox-IS0
  - Folder Name ustaw na vbox-iso
  - o Zaznacz opcję Auto mount
- Uruchom maszynę wirtualną
- Sprawdź w systemie wirtualnym zmiany: (Komputer oraz Sieć)

## Dodatkowy system operacyjny

- Utwórz trzecią maszynę wirtualną
- Uruchom dowolny system operacyjny typu *linux live* (MX, Knoppix, DSL)